## Java アンインストール手順書

2008年03月11日現在

1.スタートから『コントロールパネル』を開きます。 『プログラムの追加と削除』をダブルクリックしてください。 (画面はWindowsXP+クラシック表示で表示されております。)

| P-30/F0-#/158#                                                                            |                            |                            |       |     |   |  |   |       | IX |
|-------------------------------------------------------------------------------------------|----------------------------|----------------------------|-------|-----|---|--|---|-------|----|
| ファイル(E) 編集(E) 表示(U) お気()                                                                  | (A) (1, C)                 | 9-1/D                      | - 14  | 719 |   |  |   |       | 2  |
| 🕤 सञ्च - 🕤 - 🏂 🔎 स#                                                                       | 🕞 7#il                     | ø   [3                     | \$ 02 | ×   | 9 |  |   |       |    |
| アドレス(1) 🔂 エットロール パネル                                                                      |                            |                            |       |     |   |  | 1 | - D 1 | 树  |
| ■ dave<br>● Windows CardSpace<br>● Windows フィイアウォール<br>全」 ヘンターネット オブション                   | が<br>当、面白<br>100年7<br>合 自由 | - 128歳<br>日<br>ヨウール<br>加更新 |       |     |   |  |   |       |    |
| シュデーホード                                                                                   | 2121                       | 現た1111日(<br>町まつシュー         | 0879: | 20  |   |  |   |       |    |
| <ul> <li>サウンドをオーディオ デバイス</li> <li>リシステム</li> <li>スキャナとかぶう</li> <li>セキッリティ センター</li> </ul> | B                          | 彩とモデル<br>た時刻               | のオブシ  | N)  |   |  |   |       |    |
| 9320                                                                                      |                            |                            |       |     |   |  |   |       |    |
| ■ タスク バーと ロタート1 メニュー                                                                      |                            |                            |       |     |   |  |   |       |    |
| ○ フォルダ オブション                                                                              |                            |                            |       |     |   |  |   |       |    |
| コークテント<br>コークリンタン FAX<br>コークコームの使きたる(Re                                                   |                            |                            |       |     |   |  |   |       |    |
| 3772<br>3×-16                                                                             |                            |                            |       |     |   |  |   |       |    |
| ヨューザー アカウント<br>スー・ザー補助のオウション<br>コマノション キャトワーク やっトマップ ウンザー                                 | k                          |                            |       |     |   |  |   |       |    |
|                                                                                           | -1-                        |                            |       |     |   |  |   |       |    |

2. 『Java(TM)6 Update5』を選択し、『削除』ボタンをクリックしてください。

| 🐻 70 05 ມູດເສັກ                   | (注)用版件                                                 |               |          |
|-----------------------------------|--------------------------------------------------------|---------------|----------|
| -                                 | 現在インストールされているプログラム・ロー 見新プログラムの表示(2)                    | 金べ替え俗) 名前     |          |
| 202760                            | Z Adobe Flash Player ActiveX                           |               | -        |
|                                   | B EPSON TWAIN 5                                        | サイズ           | 0.93MB   |
|                                   | Google Toolbar for Internet Explorer                   | サイズ           | 6.96MB   |
| プログラムの<br>通知(N)                   | 🚯 Google アップテータ                                        | サイズ           | 250MB    |
| -                                 | 🛃 Java(TM) 6 Update 5                                  | サイズ           | 135.00MB |
|                                   | サポード情報を参照するには、ここをクリックしてください。                           | 使用頻度          | 65       |
| Windows<br>エノポーネントの<br>1850とARSを公 | このプログラムを変更したり、コンピュータから削除したりするには、(変更)または 倒都<br>だだい。     | 利 をクリックしてく 実現 | 8.58     |
|                                   | Microsoft .NET Framework 1.1                           |               |          |
| ۲                                 | B Microsoft .NET Framework 1.1 Hotfix (XB928366)       |               |          |
| 70/540                            | B Microsoft .NET Framework 1.1 Japanese Language Pack. | サイズ           | 316MB    |
| nteninto                          | B Microsoft .NET Framework 2.0 Service Pack 1          | サイズ           | 187.00MB |
|                                   | 劇 Microsoft NET Framework 2.0 日本語 Language Pack        | サイズ           | 99.75MB  |
|                                   | B Microsoft .NET Framework 3.0 Service Pack 1          | サイズ           | 245.00MB |
|                                   | # Microsoft .NET Framework 3.0 日本語 Language Pack       | サイズ           | 78.91MB  |
|                                   | Hicrosoft Compression Client Pack 1.D for Windows XP   |               |          |
|                                   | A Microsoft Office 2000 SR-1 Personal                  | サイズ           | 152.00MB |
|                                   | Wicrosoft Silverlight                                  | サイズ           | 1.30MB - |

3. 『はい』をクリックしてください。

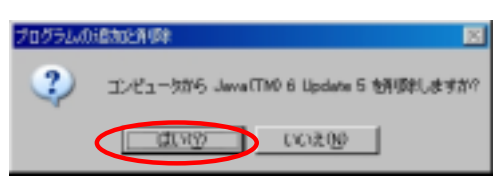

4. しばらくお待ちください。

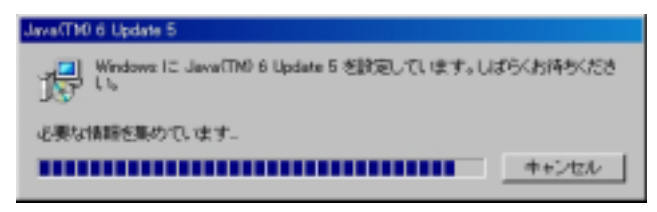

5. 右上の『×』をクリックし、『プログラムと追加の削除』画面を閉じます。

| 🐻 ວັດອົວມະຄະສິກ     | <b>注用感染</b>                                                    |              |          |
|---------------------|----------------------------------------------------------------|--------------|----------|
| -                   | 現在インストールされているプログラム: ロ 更新プログラムの表示(2)                            | 坐べ替え≌> 名前    | ×        |
| 2022/00             | Z Adobe Flash Player ActiveX                                   |              | *        |
| -                   | B ERSON TWAIN 5                                                | サイズ          | 0.93MB   |
| - <b></b>           | Google Toolbar for Internet Explorer                           | サイズ          | 6.96MB   |
| プログラムの              | 💩 Google アップデータ                                                | サイズ          | 259MB    |
| 5                   | 帰 Microsoft .NET Framework 1.1<br>サポート情報性を解すたには、ここを59ヵりしてください。 |              |          |
| Windows<br>ユンボーネントの | このプログラムを実更したり、コンピュータから和弊したりするには、(実更と解除)をク                      | りゅうしてください。 🤤 | ETELOIDA |
| marculate.          | Microsoft .NET Framework 1.1 Hotfix (KB928366)                 |              |          |
| <b>(</b>            | 🚝 Microsoft .NET Framework 1.1 Japanese Language Pack.         | サイズ          | 3.16MB   |
| 70/54-0             | B Microsoft .NET Framework 20 Service Pack 1                   | サイズ          | 187.00MB |
| REARED              | 側 Microsoft .NET Framework 20 日本語 Language Pack.               | サイズ          | 99.75MB  |
|                     | Hicropott .NET Framework 30 Service Pack 1                     | サイズ          | 246.00MB |
|                     | 倒 Microsoft .NET Framework 3.0 日本語 Language Pack.              | サイズ          | 78.91MB  |
|                     | B Microsoft Compression Client Pack 1.D for Windows XP         |              |          |
|                     | Microsoft Office 2000 SR-1 Personal                            | サイズ          | 152.00MB |
|                     | 🥪 Microsoft Silverlight                                        | サイズ          | 1.30MB   |
|                     | Microsoft User-Mode Driver Framework Feature Pack 1.0          |              | -        |

6. パソコンを再起動してください。 (Javaが削除されたという情報をレジストリに書き込むため、再起動が必要です。)

## Java 旧バージョンインストール手順書

2008年03月11日現在

1. 『http://www.java.com/ja/』にアクセスします。 『無料 Javaのダウンロード』をクリックしてください。

| 🗿 Java ソフトウェアの無料ダウンロード — Nicrosoft Internet Explorer                          |                                  |
|-------------------------------------------------------------------------------|----------------------------------|
| ファイルロ 編集(日)表示(い) お気に入り(白) ツール(ロ) ヘルプロ                                         | 4                                |
|                                                                               |                                  |
| アドレス(D) 🕘 http://java.com/ja/                                                 | 🛩 🎦 1545                         |
| Java.com へようこそ。<br>Java Vフトウェアのがウンロード(書語<br>Javar With Sun Monophiume GMBなさす。 | い 遅択   お開い合わせ   ヘルブ 🏠            |
| Java<br>Leituyee                                                              | (英語サイト)                          |
| 無料 Java のダウンロード<br>お使いのコンビュータ用の Javaをダウンロードしてみましょう。                           | JAVA<br>TECHNOLOGY'S<br>HISTORY: |
| ◆ 無料 Java のダウンロード                                                             | THE                              |
| Java とは?   Java の複類のチェック   サポート情報                                             | STORY                            |
| 07807117                                                                      | 3                                |
| Free, complete, office suite                                                  | _// ,*                           |
| a)                                                                            | 🔮 12/9-2/1                       |

2. 『インストールしない』をクリックしてください。

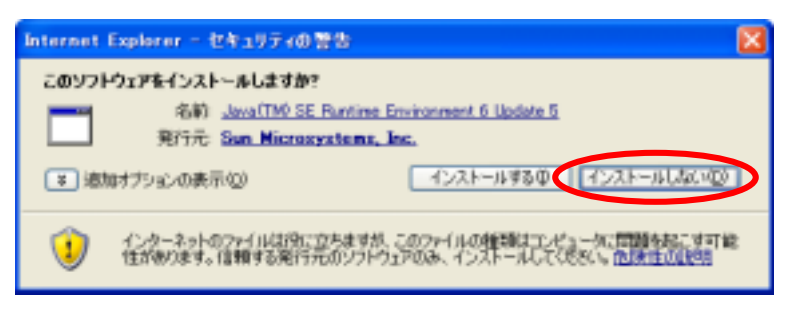

3.『すべてのJavaを見るにはここをクリック』をクリックしてください。

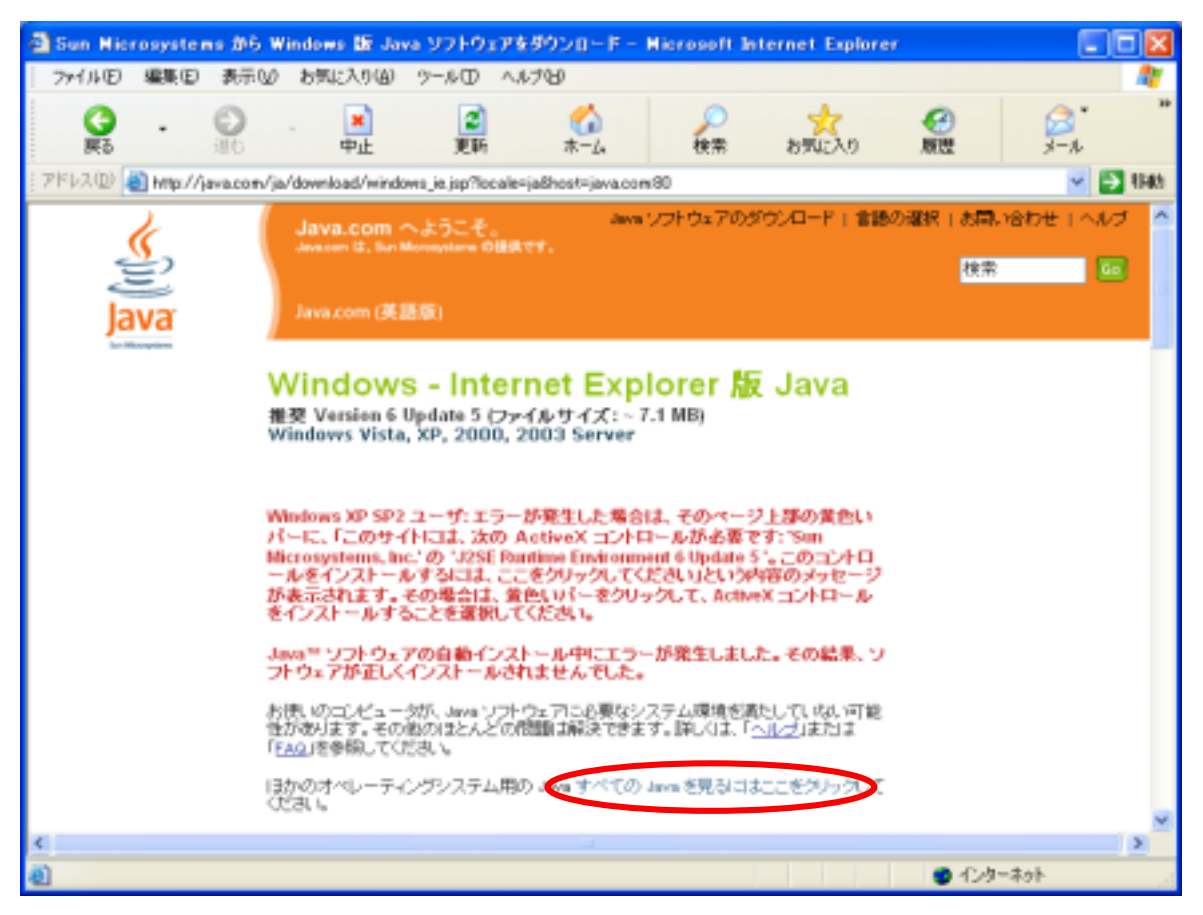

4.『その他のバージョンのJava』をクリックしてください。

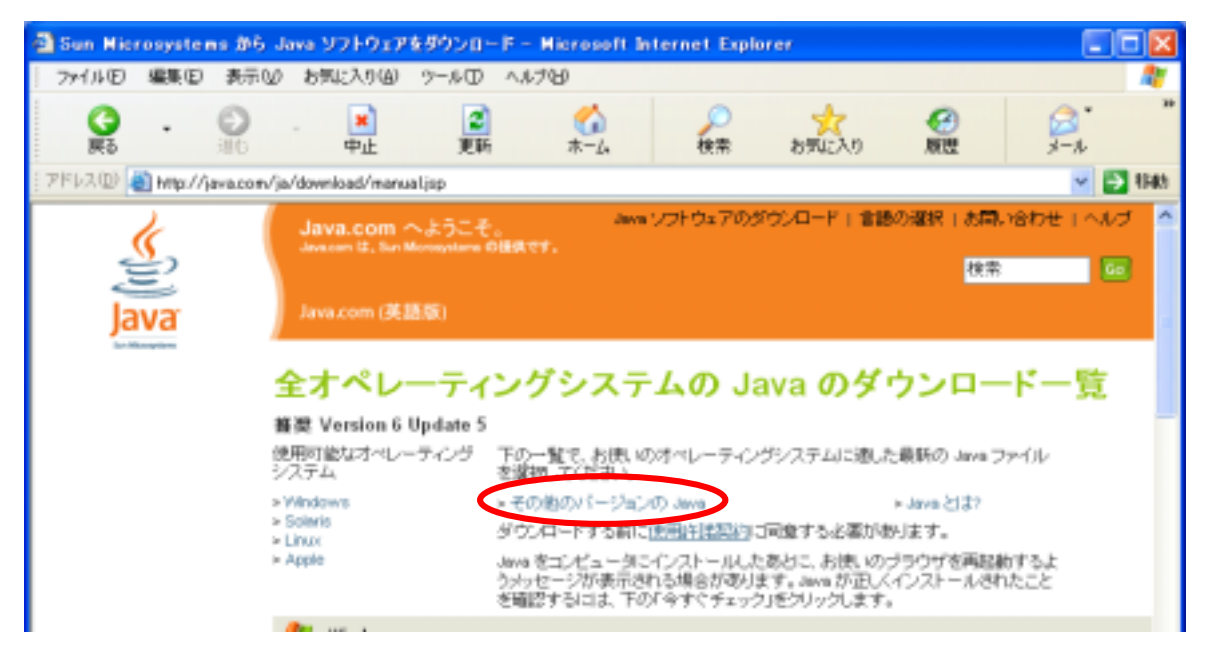

5.『アーカイブJavaテクノロジ製品のダウンロード』をクリックしてください。

| 🗿 JRE のほかのパージョン(          | (田パージョンと新パージョン)                                                                        | 2007217642                                                      | こで入手できま                                        | すか ? Mie                           | rosoft Intern                              | et Ex 🔳 🗖        | ×   |
|---------------------------|----------------------------------------------------------------------------------------|-----------------------------------------------------------------|------------------------------------------------|------------------------------------|--------------------------------------------|------------------|-----|
| ファイル(1) 編集(12) 表示         | ゆ お気に入り(値) ウールロ                                                                        | ) ヘルプロ                                                          |                                                |                                    |                                            |                  | 2   |
| S . O                     | · 💌 👔<br>中止 閲                                                                          | а<br>Б — — Д                                                    | や常                                             | 大り                                 | <b>经</b><br>原理                             | jn.              | *   |
| 「アドルス団) 🍓 http://java.com | n/ja/download/1aq/other_ireve                                                          | rsions.cml                                                      |                                                |                                    |                                            | 🖌 🔁 I            | F#h |
| <u></u>                   | Java.com へようこう<br>Java.com は、Sun Monophere                                             | €. ann<br>no⊞ater.                                              | >>>>>>>>>>>>>>>>>>>>>>>>>>>>>>>>>>>            | ウンロード(言語                           | の離居(志開い                                    | 8わせ i へルブ<br>100 | ^   |
| Java                      | Java.com (英語版)                                                                         |                                                                 |                                                |                                    |                                            |                  |     |
|                           | 一般的な質問                                                                                 |                                                                 |                                                |                                    | a 印刷可能) (-                                 | -942             |     |
|                           | JRE のほかのパージョ<br>ュアルはどこで入手でき                                                            | ン (旧パージョンと<br>!ますか?                                             | 新パージョン                                         | ) と関連マニ                            | いたのヘルフ<br>・ アブレット7<br>・ 時間                 | マラリケーション         |     |
|                           | このトピックは、次の製品に当                                                                         | てはまります。                                                         |                                                |                                    | <ul> <li>エラーメッキ</li> <li>インストー/</li> </ul> | ビージ<br>し方法       |     |
|                           | JOYFOX - Au<br>Solaris SPARC, Solaris<br>Linux, Vista, Windows<br>(SP1 SP2), Windows 2 | x86, Sun Java Desidop<br>96, Véndows ME, Winds<br>903           | System, Red Hat<br>over 2000 (SP4+),           | Linux, SUSE<br>Windows XP          | > 法的机制                                     |                  |     |
|                           |                                                                                        |                                                                 |                                                |                                    | JRE の FAG                                  |                  |     |
|                           | Java.comでは、推測する最新<br>常に提供しています。BMのパー<br>てください。                                         | のカスタマバージョンの<br>ージョンを入手する場合                                      | ) Java Runtine En<br>(ま、)カの Well サ             | vironment (JRE) を<br>イトにアクセスし      | <ul> <li>モバシイルレム</li> <li>ME</li> </ul>    | evel 专门支 ave     |     |
|                           | <ul> <li>         ・         ・         ・</li></ul>                                      | シクを含む最新パージョ<br>(htp://www.sun.com/ww<br>wrt.GRE)の旧パージョ<br>できます。 | e)人ま、java.sun.c<br>ace/downloads/き<br>ンと関連マニュア | omの Java SE サ<br>19時1。<br>11月ま 紀下の |                                            |                  |     |
|                           | アーカイブ Java デク.                                                                         | /ロジ製品のダウンロー                                                     |                                                |                                    |                                            |                  | ~   |
| <                         |                                                                                        |                                                                 |                                                |                                    |                                            | 3                | >   |
| 8                         |                                                                                        |                                                                 |                                                |                                    | 🙁 -(5/8-                                   | ネット              |     |

6.『JDK/JRE\_6』のプルダウンから、『6 Update 2』を選択し、『Go』をクリックします。

| 🗿 Archive: Java[tm]                                                                                                    | Technology Products Download - Microsoft Internet Explorer                                                                                                    |                                |  |  |  |  |  |  |  |
|----------------------------------------------------------------------------------------------------|----------------------------------------------------------------------------------------------------|--------------------------------|--|--|--|--|--|--|--|
| ファイル(2) 編集(2)                                                                                                    | 表示(2) お気に入り(4) ツール(10 ヘルプ(2)                                                                                                    | <b>*</b>                       |  |  |  |  |  |  |  |
| G . (                                                                                                    |                                                                                                    | € 2 <sup>*</sup><br>##         |  |  |  |  |  |  |  |
| 7/FIZ (1) 🍓 http://jav                                                                                                    | a.sun.com/products/archive/                                                                                                    | 🛩 🔁 848                        |  |  |  |  |  |  |  |
| Sun 🕶 Java 👻 Solaris                                                                                                    | Communities      My SDN Account      Join SDN                                                                                                    | ^                              |  |  |  |  |  |  |  |
| <i>∳§un</i> s                                                                                                    | Sun Developer Network (SDN) - search tips Search (SDR) - search tips Search (Search (SDR))                                                                                                    |                                |  |  |  |  |  |  |  |
| Developers Home > Pro                                                                                                    | ducts & Technologies > Java Technology > Downloads >                                                                                                    |                                |  |  |  |  |  |  |  |
| Downloads                                                                                                    |                                                                                                    | 10.000                         |  |  |  |  |  |  |  |
| Archive: Jav                                                                                                    | a[tm] Technology Products Download                                                                                                    |                                |  |  |  |  |  |  |  |
|                                                                                                    | 🖨 Print-friendly Version                                                                                                    | ALERT: U.S. Time Zone          |  |  |  |  |  |  |  |
| Bun is providing the pro<br>products available here<br>support contracts. Thes<br>possibly security issues<br>live, production environs<br>Bun assumes no respo<br>Java Technology EOL P | Sun is providing the products available below as a courtesy to developers for problem resolution. The products available here have completed the Sun EOL process and are no longer supported under standard support contracts. These products are down-revision products that may have various bugs, Y2000, and possibly security issues associated with them. Sun in no way recommends these products be used in a live, production emironment. Any use of product on this page is at the sole discretion of the developer and Sun assumes no responsibility for any resulting problems. |                                |  |  |  |  |  |  |  |
| 100 Percent Pure<br>Java Certification<br>Program                                                                                                    | 4.1.1 + documentation v Go                                                                                                    |                                |  |  |  |  |  |  |  |
| Software                                                                                                    | 2.0 🛩 (30                                                                                                    |                                |  |  |  |  |  |  |  |
| JavaBeans Activation<br>Framework                                                                                                    | 1.1 🗸 🔍                                                                                                    |                                |  |  |  |  |  |  |  |
| JDBC Technology                                                                                                    | JDBC RowSet Implementations 1.0 👻 Go                                                                                                    |                                |  |  |  |  |  |  |  |
| Java 2 Platform<br>Enterprise Edition<br>(J2EE)                                                                                                    | J2EE 1.4 🛩 G0                                                                                                    |                                |  |  |  |  |  |  |  |
| Java 2 Platform<br>Standard Edition<br>(J2SE)                                                                                                    |                                                                                                    |                                |  |  |  |  |  |  |  |
| JDH/JRE - 6                                                                                                    | 6 Update 4 🐱 Go                                                                                                    |                                |  |  |  |  |  |  |  |
| JDK/JRE - 5.0                                                                                                    | 6 Update 3 Go                                                                                                    |                                |  |  |  |  |  |  |  |
| J2SDK/J2RE - 1.4                                                                                                    | 6 Update 1                                                                                                    |                                |  |  |  |  |  |  |  |
| J2SDK - 1.3                                                                                                    | 6 🖉 🐨 🐨                                                                                                    | ~                              |  |  |  |  |  |  |  |
| 1 パージが表示されました                                                                                                    |                                                                                                    | ▲ (1/2-20)                     |  |  |  |  |  |  |  |
|                                                                                                    |                                                                                                    | <ul> <li>1&gt;9-201</li> </ul> |  |  |  |  |  |  |  |

7. 『JRE 6u2』の『Download JRE』をクリックしてください。

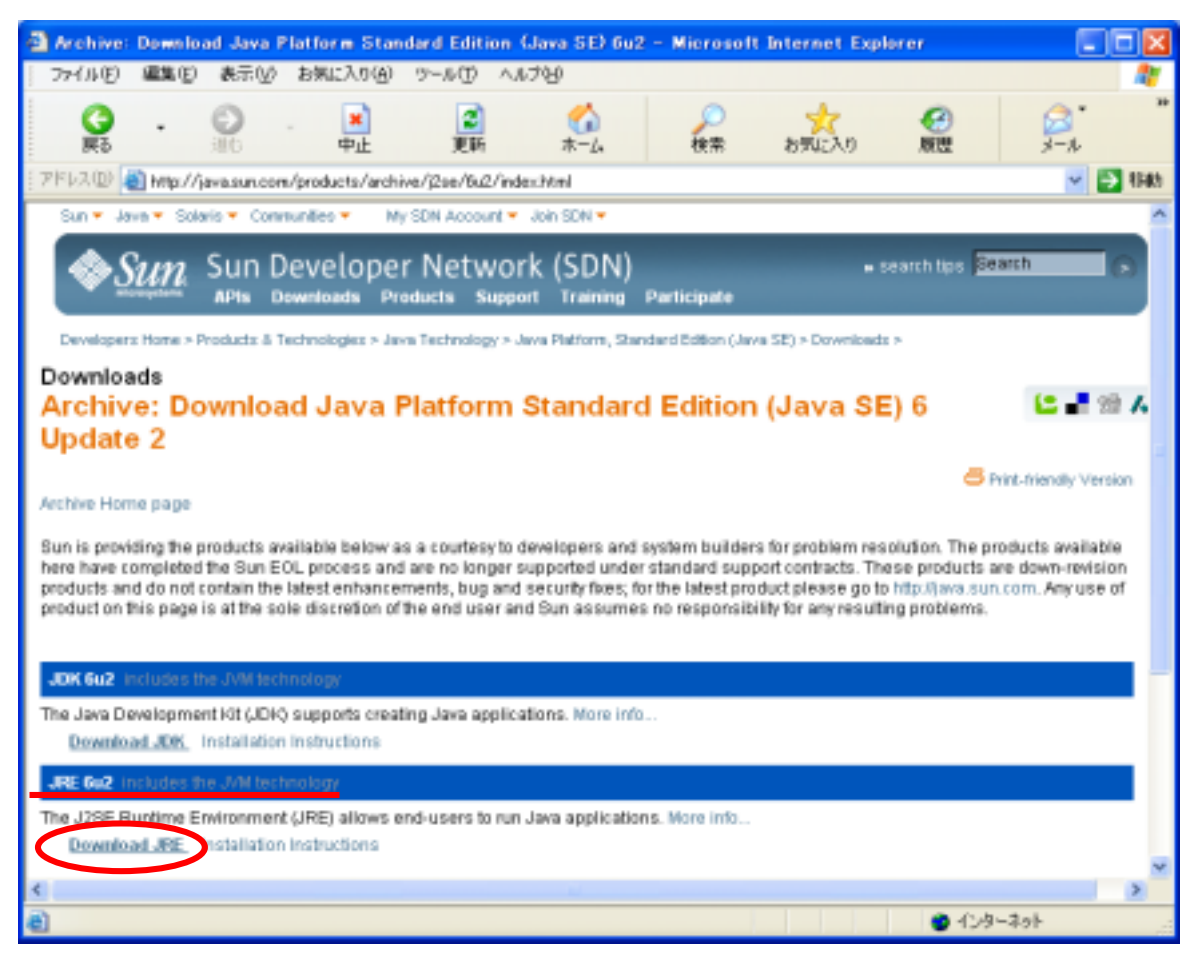

8. 『はい』をクリックしてください。

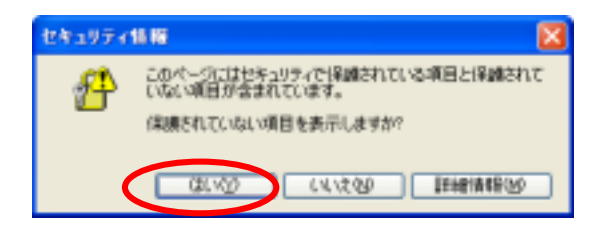

9. 『Accept License Agreement』を選択してください。

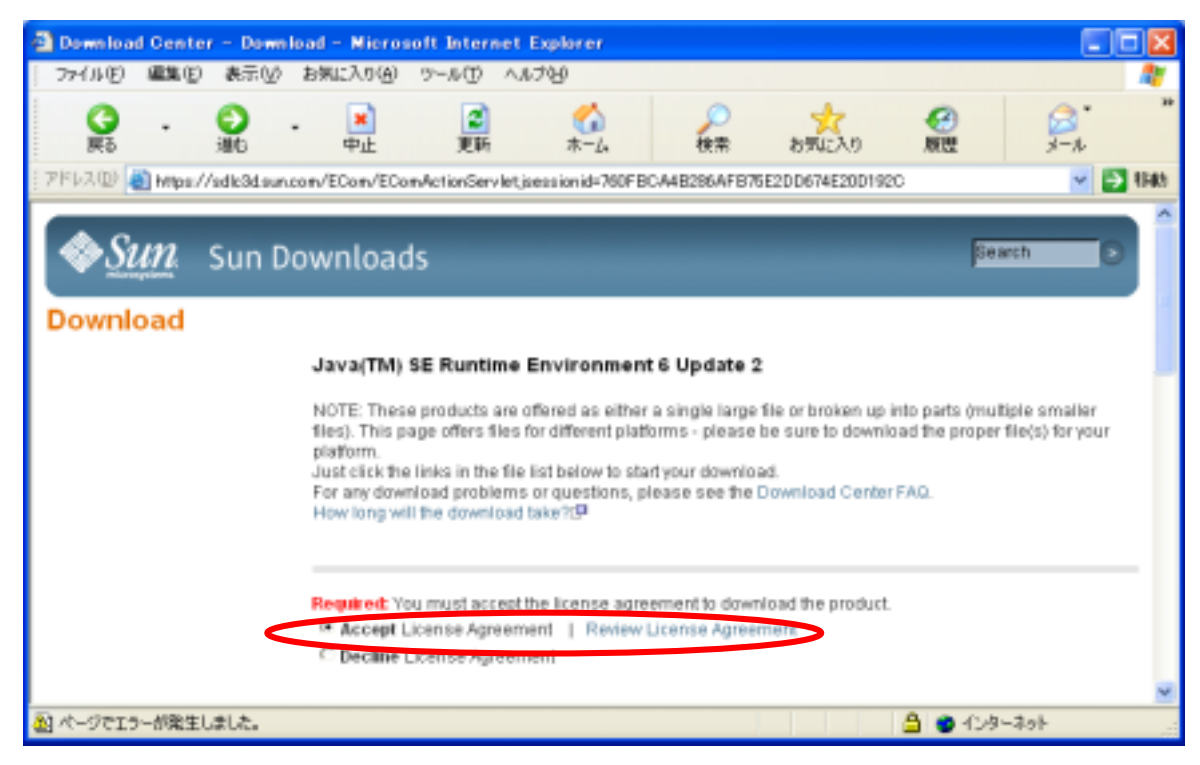

10 『はい』をクリックしてください。

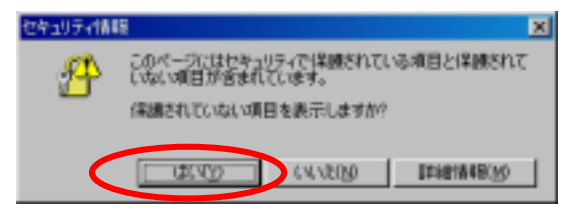

11 Windows Offline installation ~ 』をクリックしてください。

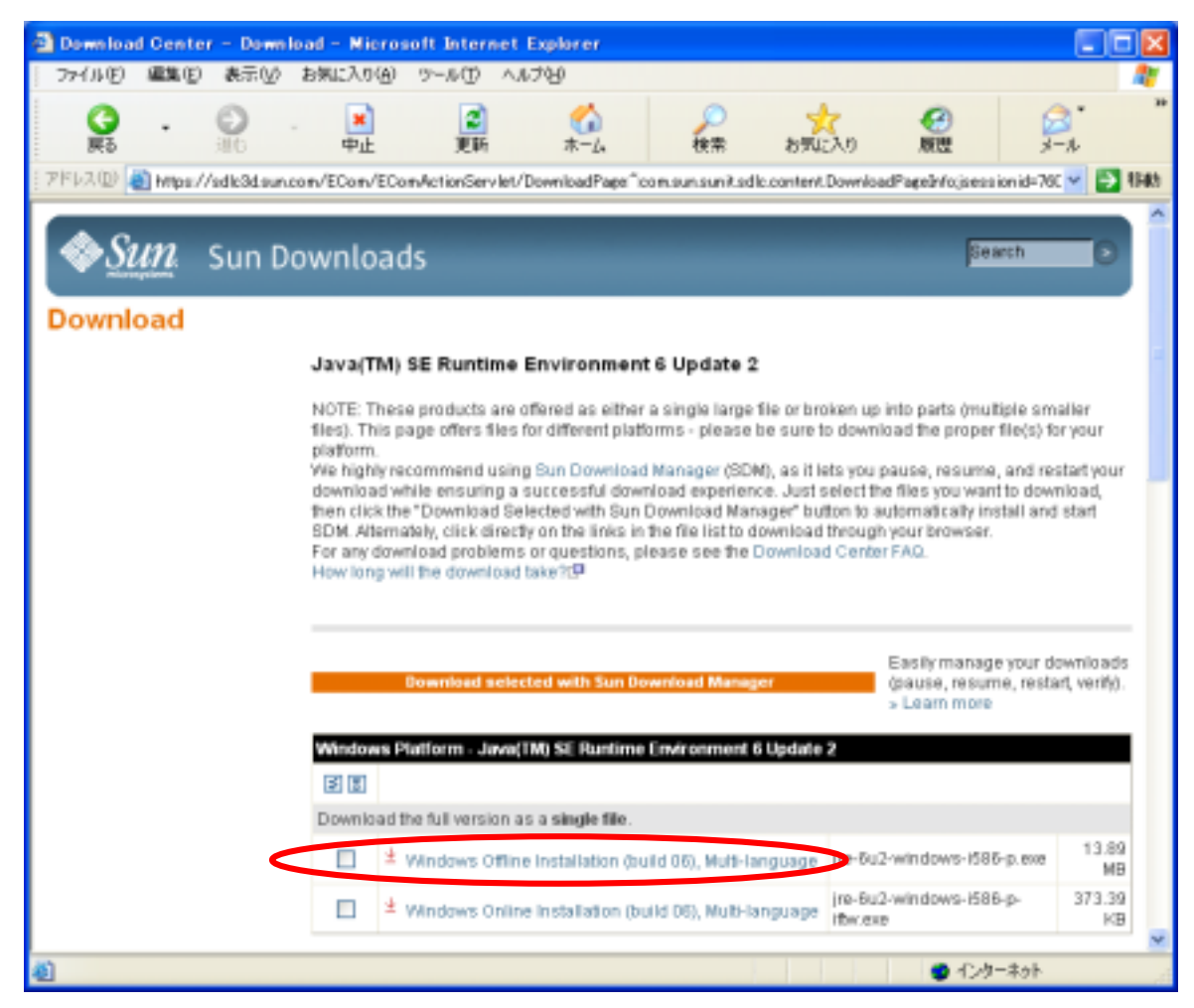

12 『保存』をクリックしてください。

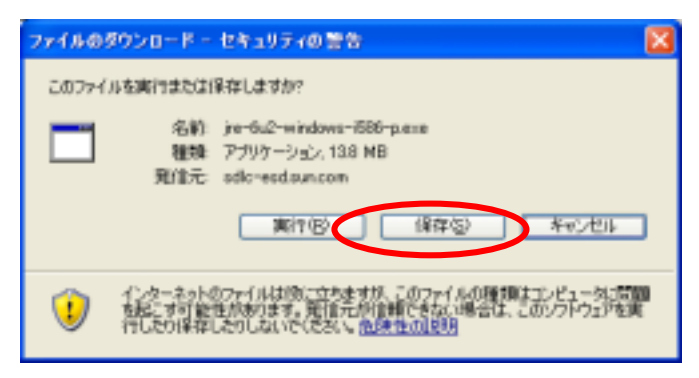

13 保存する場所を選択し、『保存』をクリックしてください。

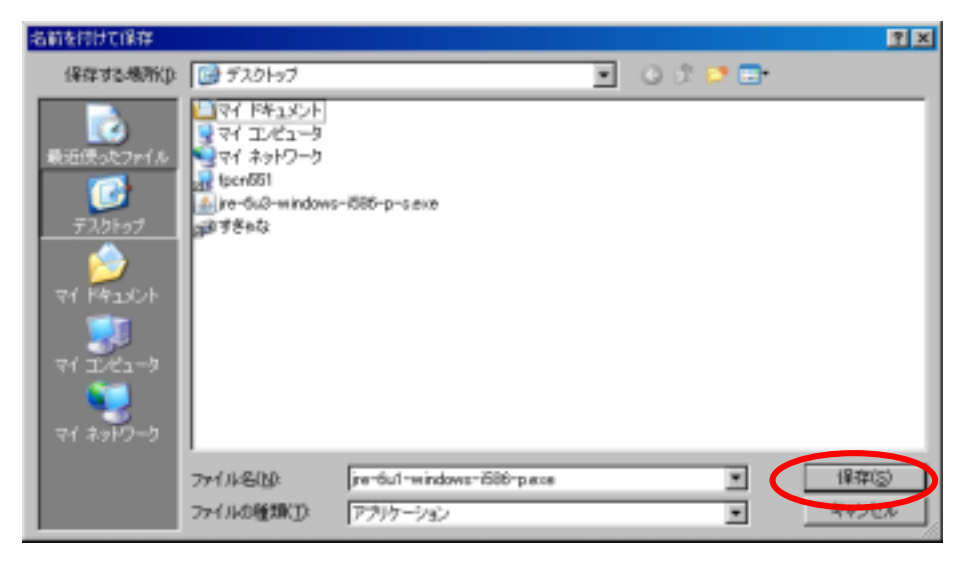

14 ダウンロードが終了するまでお待ちください。

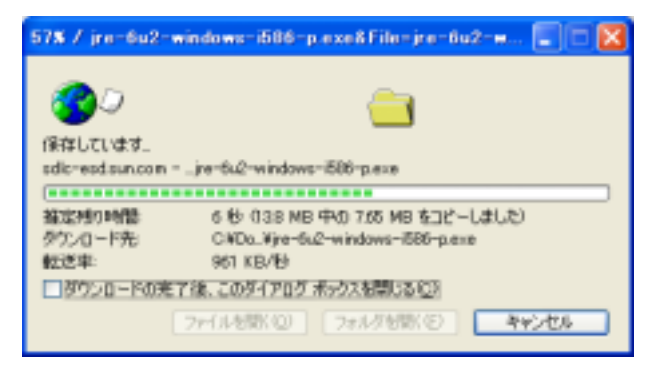

15 『実行』をクリックしてください。

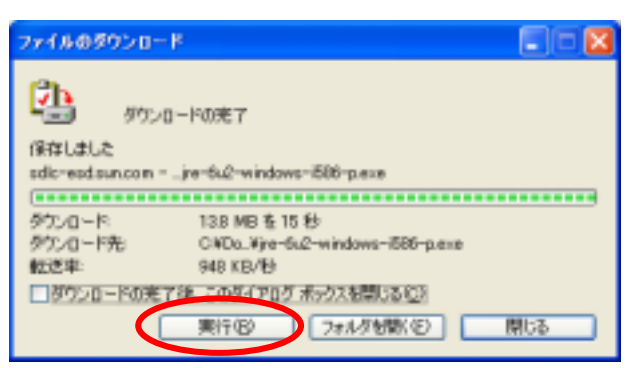

16 『実行する』をクリックしてください。

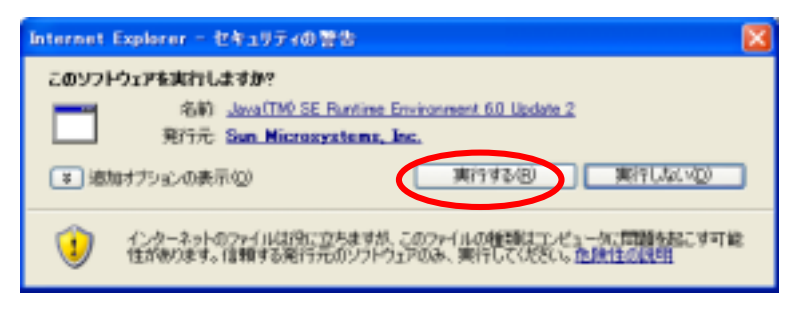

17 『同意する』をクリックしてください。

| 👹 Java 1291797 - 4307      |                                                                                                    |   |
|----------------------------|----------------------------------------------------------------------------------------------------|---|
| لن<br>العامة<br>Java       | Jawa (TMDへようこそ<br>Jawa (TMDへようこそ<br>す。ゲームや音楽を楽しんだり、携帯電話でメールを<br>受信したり、Web カメラを利用してみたり、宇宙につい<br>て聞いたり、Jawa を活用すればどんなこともより楽し<br>く、より対象集的になります。 |   |
|                            | 使用許諾契約在表示                                                                                                    |   |
| <i></i> <b>♦<u>Sun</u></b> | 製品をダウンロードするには、「同意」ボランをクリックして<br>使用にド語契約に同意する心面があります。                                                                                         |   |
| □詳細設室/は小を表示                | 同意しない位く国意する(4)                                                                                                    | > |

18『次へ』をクリックしてください。

バージョンによっては、この画面は表示されず、すぐにセットアップが動く事もあります。

『InternetExplorer用Googleツールバー』のインストールはお客様の判断で行なってください。

| 🕼 Java 1221-797 - Google 🔤                                                                     |
|------------------------------------------------------------------------------------------------|
| Google タールバー<br>Java(140) と共に無料プログラムをインストール 参 <u>Sun</u>                                       |
| 「 Internet Explorer 用 Google ラールパー                                                             |
|                                                                                                |
| 利用規約 プライバシー ポリシー                                                                               |
| これらのジフトウェアをインストールすることで、該当の利用機約とプライバシー・ボリシーに同意していた<br>だくことに知ります。これらのシフトウェアはいっても簡単にアンインストールできます。 |
| 〈 展 5(13) ( )次へ(30) >                                                                          |

19 インストールが終了するまでお待ちください。 インストールに時間がかかる場合もあります。

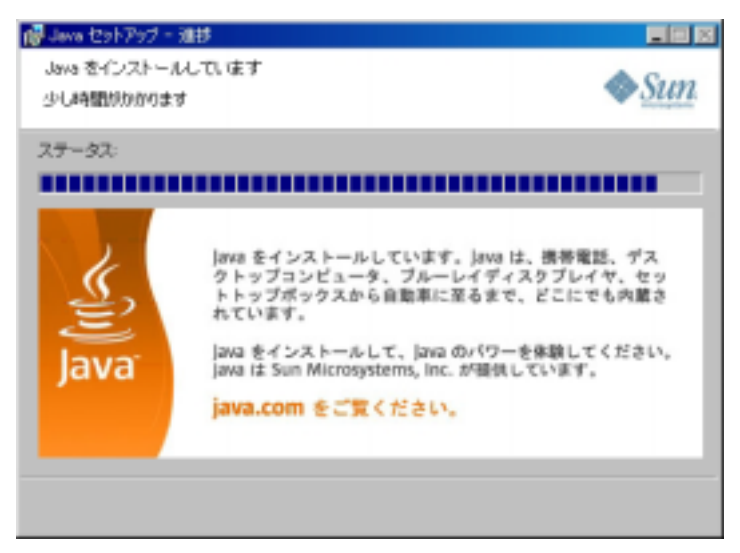

20 Javaのインストールが完了しましたので、『完了』をクリックしてください。

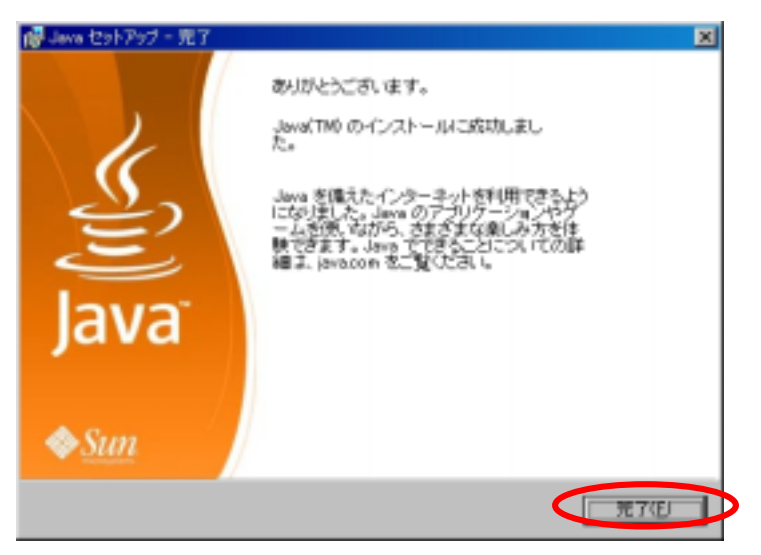

21 スタートより『コントロールパネル』を開きます。 『Java』のアイコンをダブルクリックしてください。 (画面はWindowsXP+クラシック表示で表示されております。)

| - 10+0- <i>n N</i> \$n     |                  |         |        |        |   |   |  |          |
|----------------------------|------------------|---------|--------|--------|---|---|--|----------|
| ファイル(E) 編集(E) 表示(U) お気に    | λη( <u>Α</u> ) ( | -1/D    | へルプ    | Ю      |   |   |  | 2        |
| 🕤 हरू - 🕥 - 🏂 🔎 सन्न i     | 🕑 7#IK           | x   [2] | \$ (D) | ×      | 5 | • |  |          |
| ምጽዓ ድርጉ 🔂 ድርጉ በ 🖓 አ        |                  |         |        |        |   |   |  | • 🔁 1540 |
| al Java                    | 22 留声            | 認識      |        |        |   |   |  |          |
| Windows CardSpace          | 💁 📷 🖉            | i       |        |        |   |   |  |          |
| ₩indows ファイアウォール           | 「同管理             | 9-6     |        |        |   |   |  |          |
| ショインターネット オブション            | 🐌 自計             | 更新      |        |        |   |   |  |          |
| <b>100</b> 年一末一ド           | 👰 地市             | と言語の    | いけブション | 1      |   |   |  |          |
| ゆダーム コントローラ                |                  | はプション   | 2      |        |   |   |  |          |
| 8.サウンドシオーディオ デバイス          | 2. 電影            | たモデム    | のオプショ  | $\sim$ |   |   |  |          |
| (19)ステム                    | 沙日位              | と時刻     |        |        |   |   |  |          |
| スキャナとカメラ                   | -                |         |        |        |   |   |  |          |
| むちょリティ センター                |                  |         |        |        |   |   |  |          |
| 3920                       |                  |         |        |        |   |   |  |          |
| ▲タスク バーと [スタート] メニュー       |                  |         |        |        |   |   |  |          |
| 💁 ネットワーク セットアップ ウィザード      |                  |         |        |        |   |   |  |          |
| 2.ネットワーク接続                 |                  |         |        |        |   |   |  |          |
| 電ハードウェアの通知                 |                  |         |        |        |   |   |  |          |
| プォルダ オブション                 |                  |         |        |        |   |   |  |          |
| オフォント                      |                  |         |        |        |   |   |  |          |
| ー プリンダと FAX                |                  |         |        |        |   |   |  |          |
| ジブログラムの適力が削減ま              |                  |         |        |        |   |   |  |          |
| 2002                       |                  |         |        |        |   |   |  |          |
| - x-16                     |                  |         |        |        |   |   |  |          |
| ミューザー アカウント                |                  |         |        |        |   |   |  |          |
| ユーザー補助のオブション               |                  |         |        |        |   |   |  |          |
| ニワイヤレス ネットワーク セットアップ ウィザート | c                |         |        |        |   |   |  |          |
|                            |                  |         |        |        |   |   |  |          |

22 『詳細』タブをクリックしてください。

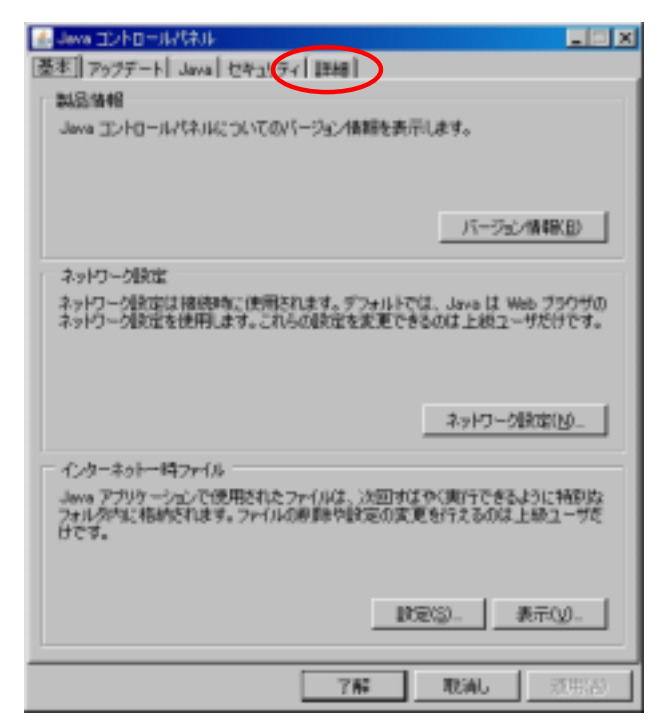

23 『JRE自動ダウンロード』の『+』をクリックします。

| 🛃 Java コントロールパネル                                                                                                    | 🛛           |
|----------------------------------------------------------------------------------------------------|-------------|
| 基本 アップデート Java セキュリティ 詳細                                                                                                    |             |
| <ul> <li>読定</li> <li>デブラグ</li> <li>ホーブラウザのデフォルトの Java</li> <li>ナシュートだからな作れた</li> <li>ストレートだからな作れた</li> <li>ストレートボールレード</li> <li>オビキュリティ</li> <li>その抱</li> </ul> |             |
|                                                                                                    |             |
| 76 1                                                                                                    | NonL INTERA |

- 24 a. 『自動ダウンロードしない』を選択してください。 b. 『適用(A)』をクリックします。 c. 『了解』をクリックし、『Javaコントロールパネル』画面を閉じます。

| 💰 Java コントロールパネル         |              |
|--------------------------|--------------|
| 基本 アップデート Java セキュリティ 詳細 |              |
|                          |              |
| с                        | b            |
| 7.65                     | Wildly BERNA |

25 パソコンを再起動します。